## Cerec®

Offices using Cerec intraoral scanning systems can send digital impressions directly to NDX through Cerec Connect.

## To send a file:

- 1 Create an account on www.sirona-connect.com and follow the prompts for activating the account (if you already have an account, proceed to step 3).
- 2 After account activation, log into your account and add **your preferred NDX Iab** to the list of *Favorite Laboratories*.
- 3 Log into your Cerec software and complete the digital scan.
- After completing scan acquisition and marking the margin, proceed to the *Connect* step and enter *Login* information.
- 5 Review your order and restoration information, and then click *Enter Order Data*.

## Once the upload is complete, select **your preferred NDX lab** and the desired return date.

- 7 Click Add Additional Information and enter gender, age, comments, and upload any additional files for the case. If modelless, please specify.
- 8 Review information, and then click *Submit Cart*.
  - Enter your user name and password once again, and then case submission is complete.

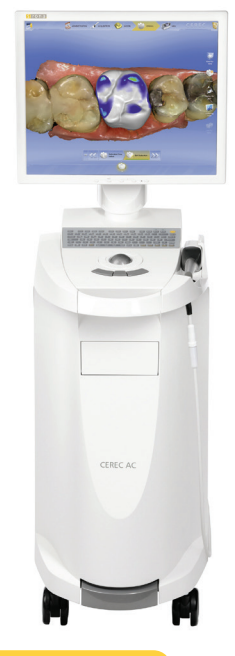

For questions, please contact Kelly Bevington, RDA, EFDA at kelly.bevington@nationaldentex.com or call her at 724.244.9499.

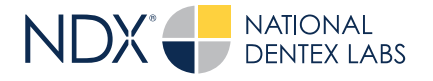

National Dentex | 1701 Military Trail, Suite 155A | Jupiter, FL 33458 | National Dentex.com DSO0062.RevA © 2022 National Dentex, LLC. All Rights Reserved.